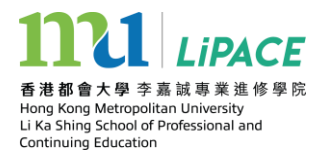

# 如何開設及使用香港都會大學個人學生帳戶

### 1. 網址:香港都會大學學生介面

https://www.hkmu.edu.hk/current-students/

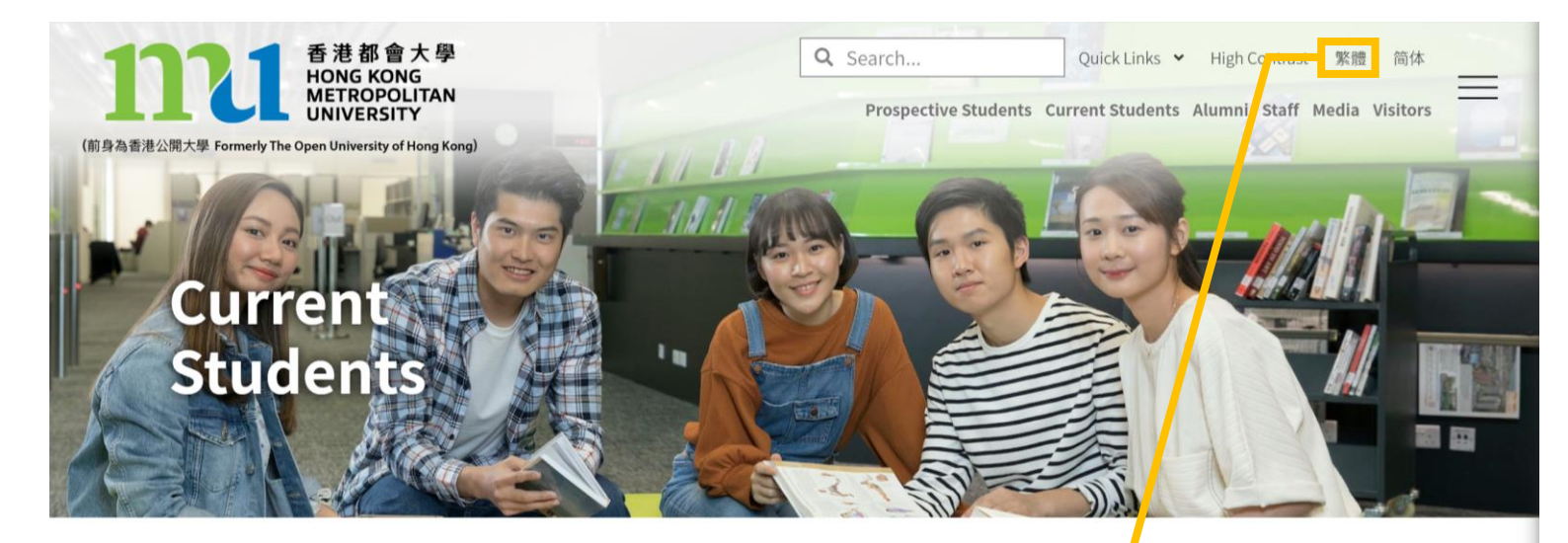

Adverse weather

Login to MyHKMU

#### **Student Announcement**

- > (Calling for applications) HKMU Ethnic Minority Studen Award 2021/22
- > Start of Term Announcement

轉為繁體中文版

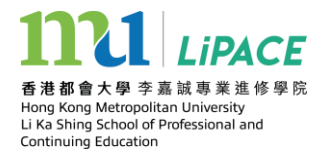

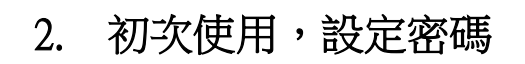

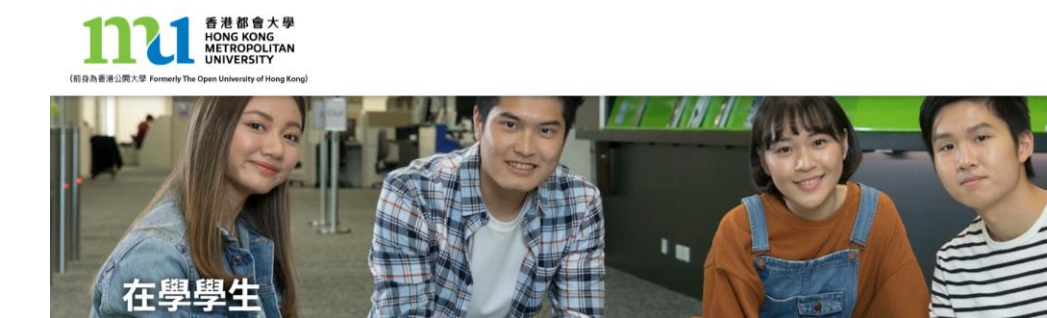

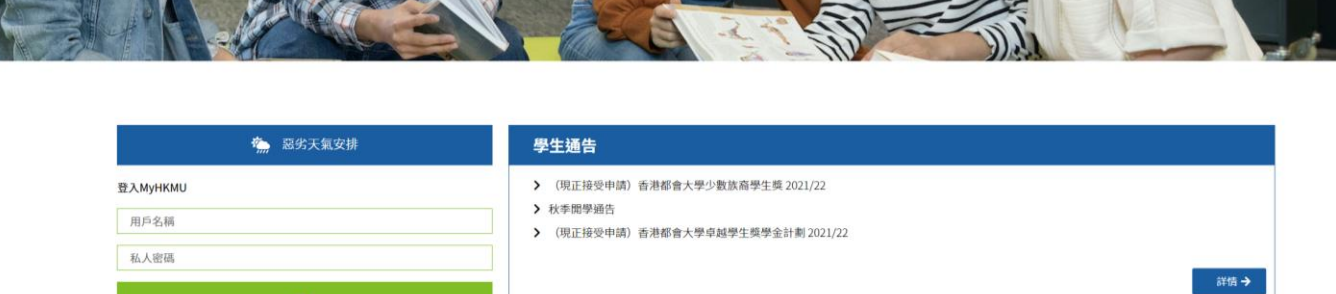

|          | · · · · · · · · · · · · · · · · · · · |   |
|----------|---------------------------------------|---|
|          | <b>答</b> 惡劣天氣安排                       |   |
| 登入MyHKMU |                                       |   |
| 用戶名稱     |                                       |   |
| 私人密碼     |                                       |   |
|          | 登入                                    |   |
| > 幫助     | 按「>幫助」進入密碼設定                          | _ |

>幫助

快速連結 🖌 高對比度 English 简体

有意報讀人士 在學學生 校友 教職員 傳媒 訪客

 $\equiv$ 

Q 搜尋

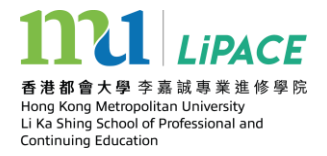

### 3. 選擇「設定統一密碼」

什麼是 MyHKMU?

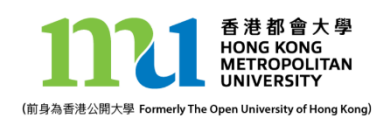

資訊科技處

Q搜尋 快速連結 🖌 高對比度 English 简体  $\equiv$ 有意報讀人士 在學學生 校友 教職員 傳媒 訪客 MyHKMU 是使用本校所有網上服務和資源的統一網頁。透過 MyHKMU可以讓你: 1. 無需重新登入,便可以使用本校大部分的網上服務,如網上學習系統、電子圖書館其他多項服務。 2. 因應自己最常瀏覽的資訊 使用的服務,設定一個個人化的網頁。 3. 接收大學向你發出的個人通訊,包括一些與你修讀學科有關的消息或活動資料。

ogin to MyHKMU

在進入MyHKMU前,請<mark>:</mark>設定統一密碼<mark>右小感視</mark>看示範網頁或使用指南,請按此連結。如需要技術支援, 請致電熱線2711-2100或電郵至itohelp@hkmu.edt\_hk。

初次使用,需設定統一密碼

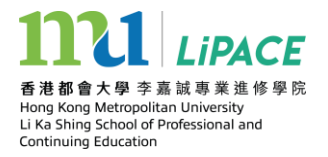

4. 統一密碼管理

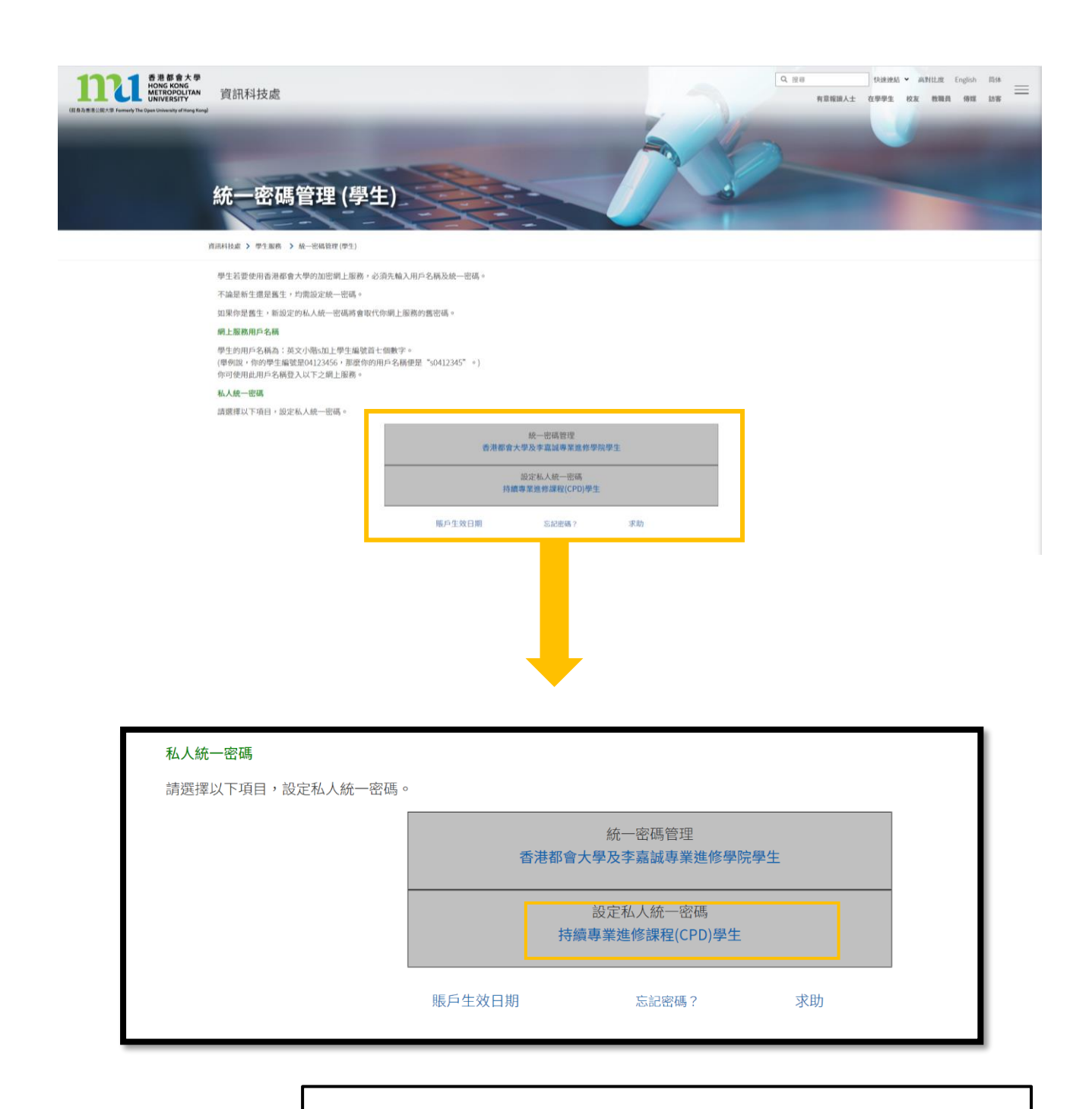

選擇「香港都會大學學及李嘉誠專業進修學院學生」

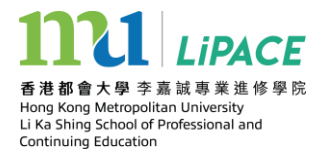

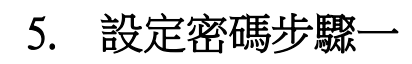

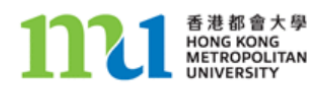

#### Single Password Management (統一密碼管理) - 香港都會大學學生

適用於遙距學習,全日制,電子教學和李嘉誠專業進修學院學生

為更安全地管理你的密碼,密碼管理機制已增加包括機密問題和答案組成部分。你現在使用"設定密碼"時,需要設置一個機密問題和答案。隨後,你可以"查看/更新機密問題和答案"。你亦可以使用"更改密碼"來更改當前密碼。如果您忘記了當前的密碼,您可以使用"忘記密碼"來重置一個新的密碼。此外,如果您發現密碼不能登入一些系統服務,您也可以使用"同步密碼"來再次更新您的統一密碼到所有相關的服務。

#### 請選擇功能如下:

| ► <u>設定密碼</u>            | ▶ 更改密碼 🔒                 |
|--------------------------|--------------------------|
| 這用於新的學生或沒有設置機密問題和答案的現有學  | 如果你想改變當前的密碼              |
| 生。您將被要求設定機密問題和答案,萬一您忘記了密 |                          |
| 碼,你可以使用這個機密問題和答案重新設置新密碼。 | ▶ <u>同步密碼</u>            |
|                          | 因應您的帳戶在相關系統的啟用時間,你的統一密碼可 |
| E <u>忘記密碼</u> A          | 能無法完全同步到所有的系統,如果您發現一些系統登 |
| 如果你忘記了密碼,你可以使用你的機密答案重新設置 | 錄問題,您可以嘗試再次同步您的密碼到所有相關系  |
| 新密碼。                     | 統。                       |
|                          |                          |
| ▶ 技術支援                   | 查看/更新機密問題和答案             |
| 如果你忘記了當前密碼以及秘密答案,你可致電技術支 | 如果你想設置一個新的機密問題和答案        |
| 援熱線                      |                          |

如果你在使用上述功能有問題,你可致電技術支援熱線 2711-2100 或電郵至<u>itohelp@hkmu.edu.hk</u>.

選擇「設定密碼」

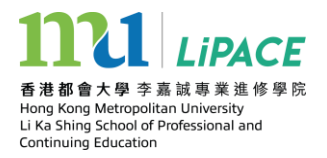

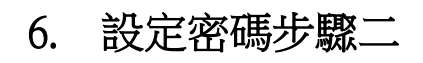

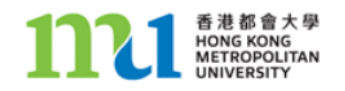

#### HKMU 學生請注意:

Single Password Management - 設定密碼:適用於新的學生或沒有設置機密問題和答案的現有學生。您將被要 求設定機密問題和答案,萬一您忘記了密碼,你可以使用這個機密問題和答案重新設置新密碼。當你設定私人密 碼,你的 MyHKMU 密碼、電子圖書館密碼、網上學習系統密碼及電子服務密碼會同時更新。

新的密碼要求:

•密碼長度必須在8到12個字母數字組合(A-Z;a-z;0-9,大小寫區分)

•密碼必須同時包含大小寫字母和至少1個數字

| ▶ 設定密碼              |                                                                                           |
|---------------------|-------------------------------------------------------------------------------------------|
|                     | 學生編號:    例如 98123456                                                                      |
| <b>1</b><br>輸入個人資料  | 香港身分證/其他身份證明文<br>件號碼:<br>(選擇證件類別,然後翰入<br>號碼。非香港身份證持有<br>人,請選擇「其他身份證明<br>文件」,並輸入相關號<br>碼。) |
|                     | 出生日期: / / / / 例如 20/01/1970 DD/MM/YYYY                                                    |
| 2                   | 問題:<br>(最多40字母或數字)<br>e.g. What is my pet name<br>What is my favorite movie               |
| 設置機密問題和答案           | (最多40字母或數字)                                                                               |
|                     | 確定答案。<br>萬一您忘記了密碼,你可以使用這個機密問題和答案重新設置新密碼。                                                  |
| 3                   | 新密碼:<br>(8-12 個字母數字組合)                                                                    |
| 按 "設定" 鍵來設定你的新密碼    | 確定新密碼                                                                                     |
|                     |                                                                                           |
| 占你設定密碼時遇到問題,你可致電技術支 | z援熱線 2711-2100 或電郵至 <u>itohelp@hkmu.edu.hk</u> .                                          |

輸入個人資料,設定密碼

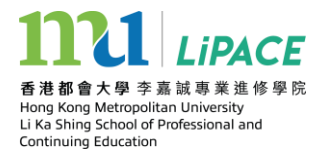

### 7. 查看個人課程

- 返回學生介面: <u>https://www.hkmu.edu.hk/current-students/</u>
- 登入 MyHKMU

| IyHKMU              |                            |
|---------------------|----------------------------|
| 百名稱                 | 輸入已設定的用戶名稱<br>(s+學生證頭7位數字, |
| <sup>密碼</sup><br>登入 | eg. sXXXXXXX)及密碼           |

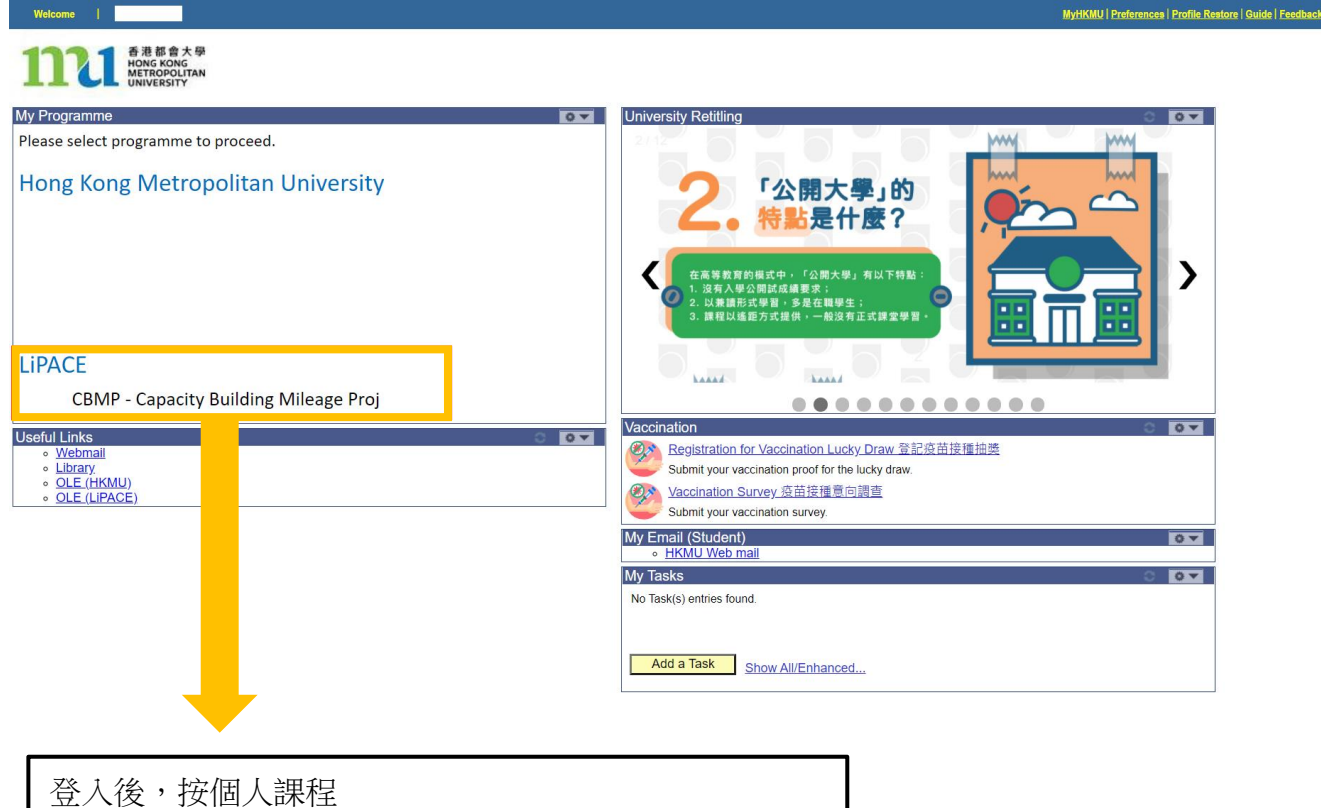

(CBMP-Capacity Building Mileage Proj 自在人生自學計劃)

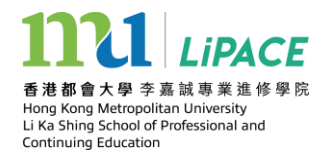

### 8. 查看個人資料,學習記錄及學業成績表下載

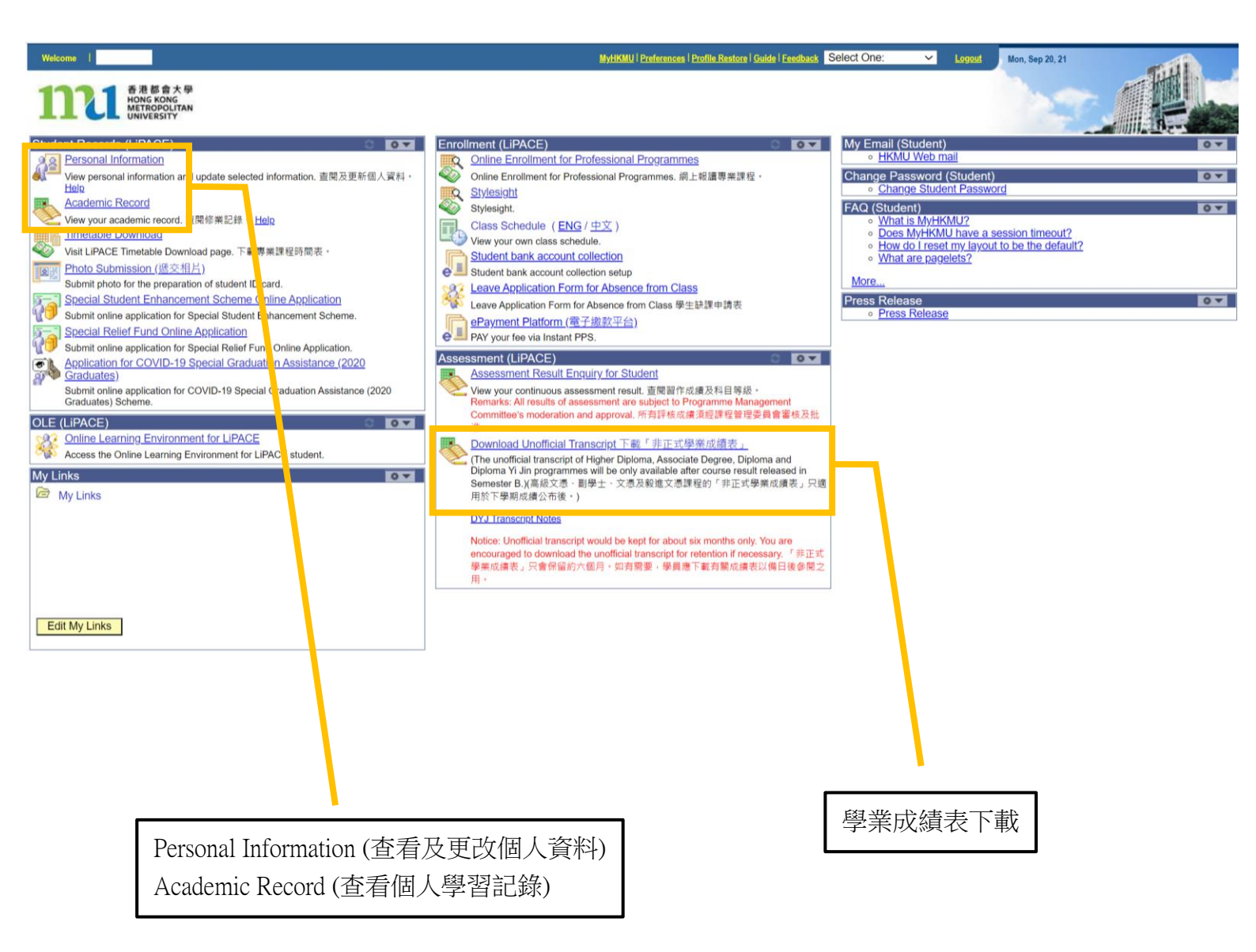

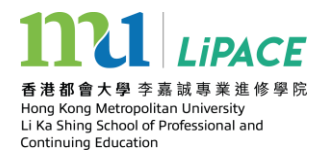

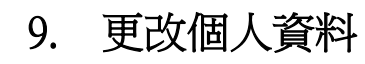

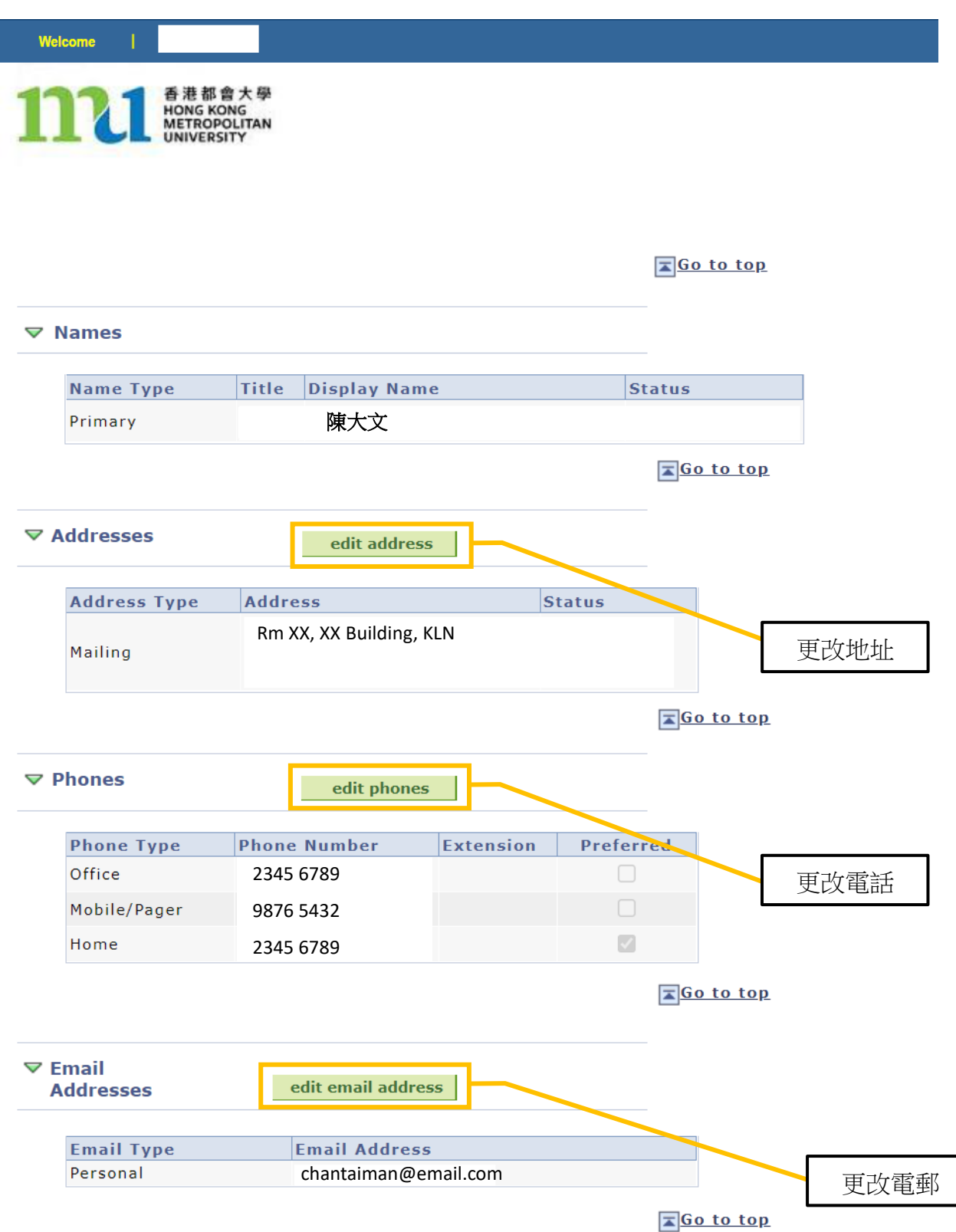

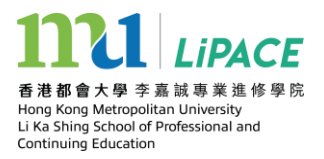

## 10. 登入網上學習系統

• 已報網上課程的學員可使用個人學生帳戶登入網頁版及流動程式版的網上學習系統(OLE)

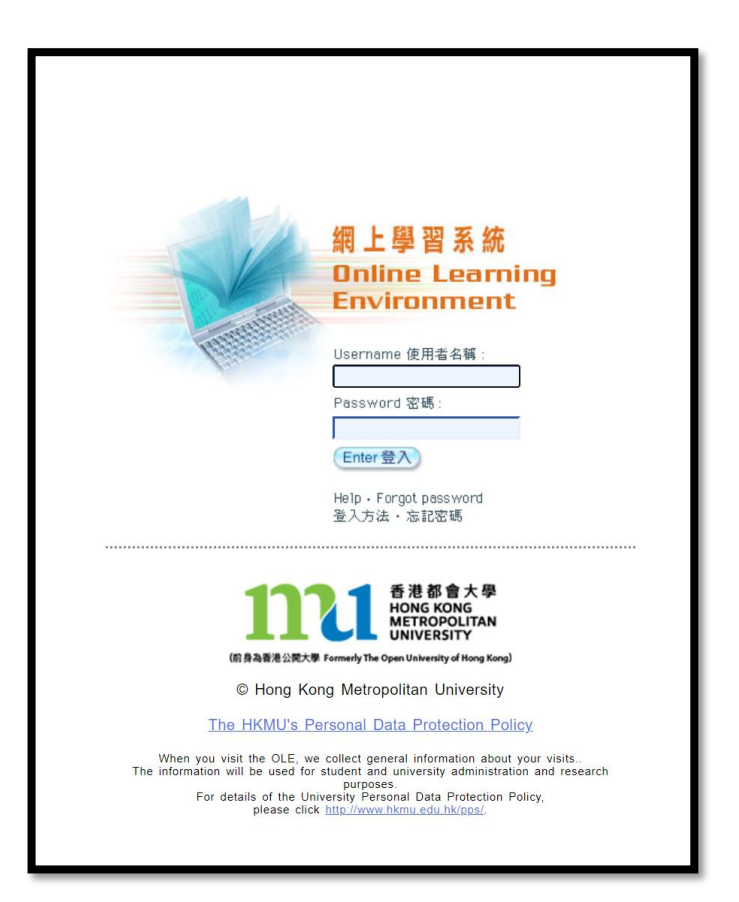

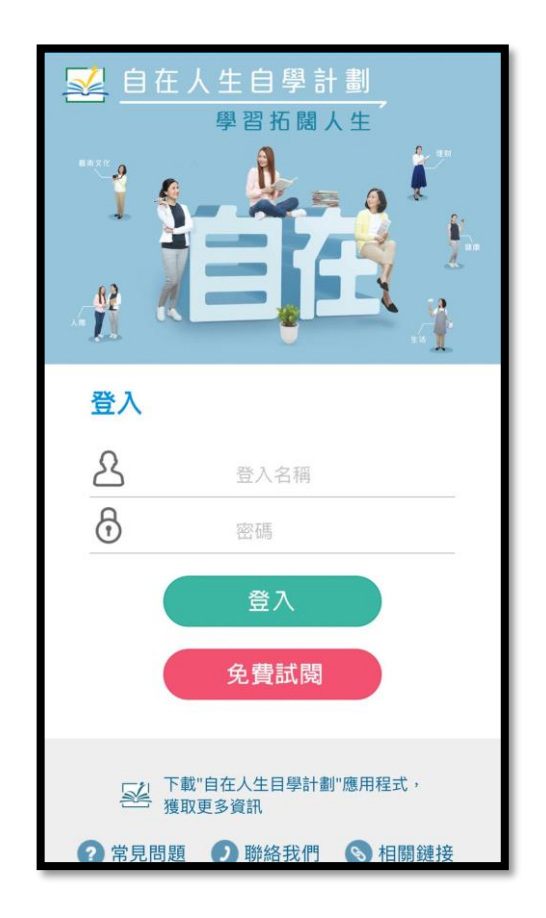

網址:<u>https://bit.ly/3AoMjRm</u>

CBMP App